## DWUFAZOWE LOGOWANIE – SILNE UWIERZYTELNIANIE ZA POMOCĄ SMS

## Logowanie do systemu eBankNet na komputerze

Wchodzimy na stronę bankowości elektronicznej eBankNet poprzez stronę <u>www.bs-wloszczowa.com.pl</u> i przycisk "Zaloguj do eBankNet" lub bezpośrednio na stronę logowania do eBankNet: <u>https://ebank.bs-wloszczowa.com.pl</u>

| Bank Spółdzielczy<br>we Włoszczowie                                                                                                    | <i>e</i> BankNet                                                                                                    |
|----------------------------------------------------------------------------------------------------|----------------------------------------------------------------------------------------------------|
| Logowanie do systemu                                                                                                    |                                                                                                    |
| Login                                                                                                    |                                                                                                    |
| Hasto                                                                                                    |                                                                                                    |
|                                                                                                    | Zaloguj                                                                                                    |
| PRZELEWY EKSPRESOWE                                                                                                    | Blue Media – to nowatorskie rozwiązanie do realizacji błyskawicznych<br>rzelewów pomiędzy kontami w różnych bankach<br>możliwiające przekazanie środków nawet w 15 sekund.<br>Platności nadawcy realizowane są w czasie rzeczywistym,<br>otrzymanie ich przez odbiorcę tuż po zrealizowaniu przekazu pieniężnego.                                                                                                    |
| <ul> <li>Przed zalogowaniem</li> <li>Sprawdź czy używasz szyfrowanego połączenia <ol> <li>Czy adres rozpoczyna się od "https://" ?</li> <li>Czy w oknie przeglądarki widoczna jest ikona kłódki ozn<br/>połączenie szyfrówane?</li> <li>Zweryfikuj certyfikat strony (np. klikając na kłódce) <ol> <li>Czy certyfikat został wystawiony dla właściwej domeny</li> <li>Czy certyfikat zest ważny?</li> </ol> </li> <li>Film na temat bezpieczeństwa kliknij tutaj</li> </ol></li></ul> | Bezpieczeństwo           • Chroń swoje hasła!           • Nie udostępniaj nikomu haseł jednorazowych;           • Nie odpowiadaj na ermaile zachęcające do ujawnienia danych i haseł;           • Podawaj hasła wyłącznie aby autoryzować transakcję;           • Nie opdawaj hasła wyłącznie aby autoryzować transakcję;           • Nie podawaj hasła na stronie bez certyfikatu;           • Zanim podasz hasło - sprawdź certyfikat strony;           • Zawsze aktualizuj oprogramowanie antywirusowe i systemowe           • Więcej na temat bezpieczeństwa kliknij tutaj |

Wprowadzamy identyfikator (login) i hasło i naciskamy przycisk "Zaloguj":

| Bank Spółdzielczy<br>we Włoszczowie                                                                                                    |                                                                                                    |                                                                                                    | eBankNet                                                                                                    |
|----------------------------------------------------------------------------------------------------|----------------------------------------------------------------------------------------------------|----------------------------------------------------------------------------------------------------|----------------------------------------------------------------------------------------------------|
| Logowanie do systemu                                                                                                    |                                                                                                    |                                                                                                    |                                                                                                    |
| Login                                                                                                    | JanKowalski                                                                                                    |                                                                                                    |                                                                                                    |
| Hasło                                                                                                    |                                                                                                    |                                                                                                    |                                                                                                    |
|                                                                                                    |                                                                                                    |                                                                                                    | Zaloguj                                                                                                    |
| KREDYT ODNAWIALNY<br>W ROR<br>DONAWIALNY<br>W ROR<br>DONAWIALNY<br>W |                                                                                                    |                                                                                                    |                                                                                                    |
| Przed zalogowaniem                                                                                                    |                                                                                                    | Bezpieczeństwo                                                                                                    |                                                                                                    |
| <ul> <li>Sprawdź czy używasz szyfrowani<br/>1. Czy adres rozpoczyna się c<br/>2. Czy w oknie przeglądarki w<br/>połączenie szyfrowane?</li> <li>Zweryfikuj certyfikat strony (np. k<br/>1. Czy certyfikat został wysta<br/>2. Czy certyfikat jest ważny?</li> <li>Film na temat bezpieczeństwa kli</li> </ul>                                                                                                    | ego połączenia<br>od "https://" ?<br>irdoczna jest ikona<br>likając na kłódce)<br>wiony dla właściwe<br>knij tutaj | <ul> <li>Chroń swoje hasł</li> <li>Nie udostępniaj n</li> <li>Nie odpowiadaj n</li> <li>Podawaj hasła wy</li> <li>Nie podawaj hase</li> <li>Zanim podasz ha</li> <li>Zawsze aktualizu</li> <li>Więcej na temat b</li> </ul> | a!<br>ikomu haseł jednorazowych;<br>a e-maile zachęcające do ujawnienia danych i haseł;<br>/łącznie aby autoryzować transakcję;<br>ł na stronie bez certyfikatu;<br>sło - sprawdź certyfikat strony;<br>j oprogramowanie antywirusowe i systemowe<br>pezpieczeństwa kliknij tutaj |

W drugiej fazie logowania naciskamy na przycisk "Wyślij SMS z kodem"

| Bank Spółdzielczy<br>we Włoszczowie                                          | <i>e</i> BankNet |  |
|------------------------------------------------------------------------------|------------------|--|
| Drugi etap logowania                                                         |                  |  |
| Podaj hasło SMS dla operacji<br>nr 2 z dnia 2019-09-14<br>Wyślij SMS z kodem | Powrót Zaloguj   |  |
|                                                                              |                  |  |

Bank Spółdzielczy we Włoszczowie

Kontakt • Film instruktażowy • Strona Główna • Regulamin • Instrukcja • Wymagania • Tabela kursów walut

Po otrzymaniu SMS wpisujemy kod (w przykładzie jest to hasło SMS dla operacji 2 – w przypadku pierwszego logowania w danym dniu będzie to hasło dla operacji 1 – w treści SMS będzie zawarte: "…Druga faza logowania …)

| <i>e</i> BankNet |  |
|------------------|--|
|                  |  |
| Powrót Zaloguj   |  |
| _                |  |

Bank Spółdzielczy we Włoszczowie

Kontakt • Film instruktażowy • Strona Główna • Regulamin • Instrukcja • Wymagania • Tabela kursów walut

Po wpisaniu kodu hasła SMS naciskamy "Zaloguj" aby już po drugiej fazie logowania zalogować się do eBankNet

| Bank Spółdzielczy<br>we Włoszczowie                                            |  | <i>e</i> BankNet |
|--------------------------------------------------------------------------------|--|------------------|
| Drugi etap logowania<br>Podaj hasło SMS dla operacji<br>nr 2 z dnia 2019-09-14 |  |                  |
| SMS został wysłany                                                             |  | Powrót Zaloguj   |

Kontakt • Film instruktażowy • Strona Główna • Regulamin • Instrukcja • Wymagania • Tabela kursów walut